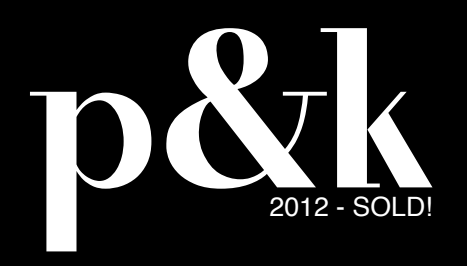

HELLO! THANKS FOR PURCHASING OUR THEME!

parker&kent

## shared on wplocker.com

## How to install the theme:

The theme can be uploaded in two ways:

1) FTP Upload: Using your FTP program, upload the non-zipped pk2012\_sold folder into the wp-content/themes folder on your server.

2) WordPress install: Alternatively, take the zip file of the pk2012\_sold folder and upload it via WordPress. You must go to Appearance > Themes and click Install Themes, then Upload. (Image 1)

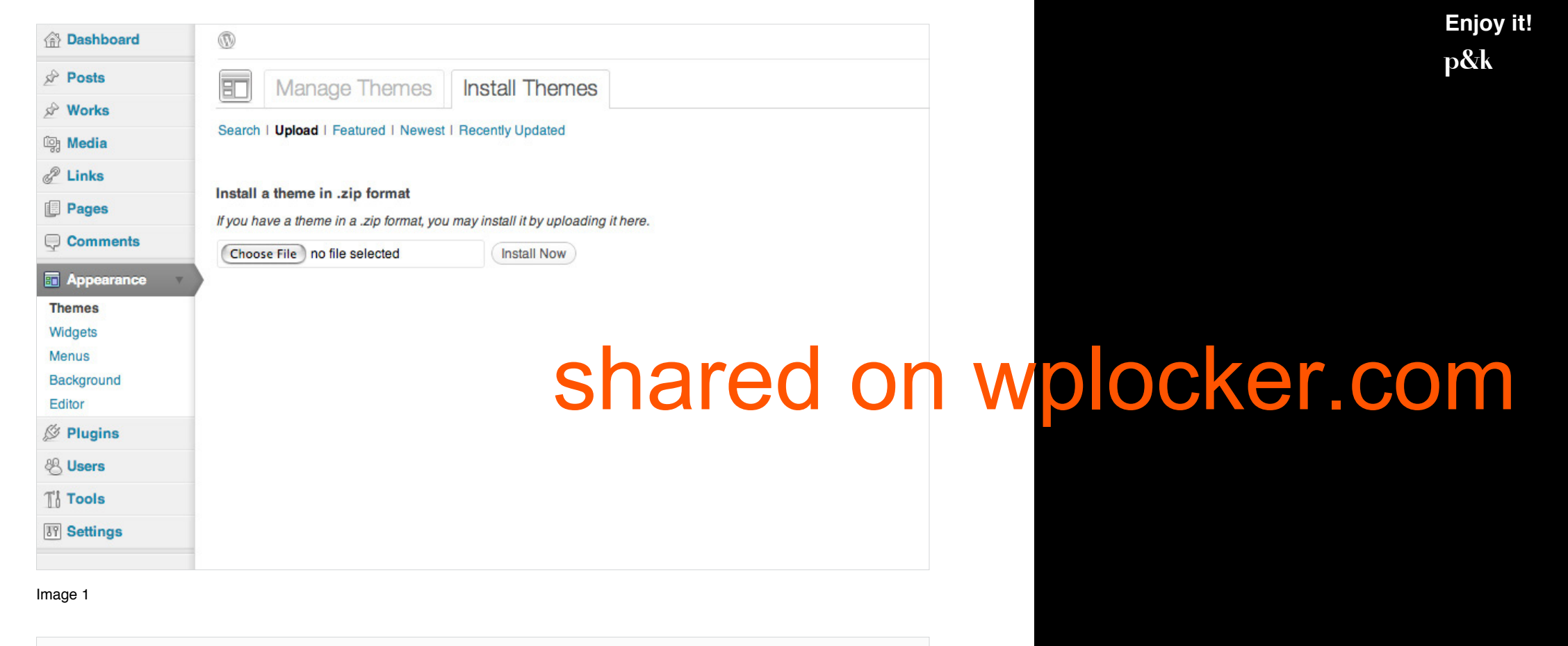

The full documentation of the theme is included in the WordPress admin: Appearance -> Theme Docs